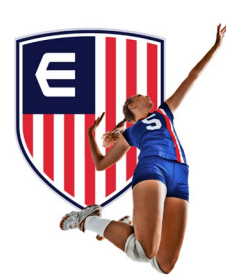

### **AAU and USAV Registration Instructions**

Youth athletes playing on an Elite Travel team will be required to register with both AAU and USAV in order to participate in AAU and USAV licensed events. This process is completed each year and includes a small cost which support AAU and USAV as well as extending insurance benefits to athletes while at those events. This document will assist you in registering with each of these organizations which is essential for our travel team athletes.

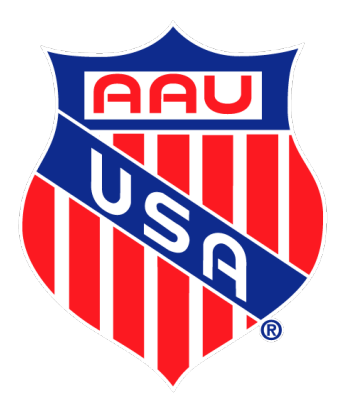

### **AAU Registration Instructions:**

The AAU Membership year runs from September 1 to August 31 and the AAU website is reasonably friendly to navigate.

The main membership page includes general information about the program and is here: <u>https://aausports.org/page.php?page\_id=99977</u>

Once you are ready to register you will want to go here: <u>https://play.aausports.org/joinaau/multimembershipapplication.aspx</u>

#### What type of memberships?

| * Sport:    | Volleyball                                                                                                    | Selec        | t volleyball and               |
|-------------|----------------------------------------------------------------------------------------------------|--------------|--------------------------------|
| * Coverage: | <ul> <li>○ Extended (AB) - \$16</li> <li>● Regular - \$14</li> </ul>                                                                                                    | <u>regul</u> | <u>ar coverage</u> for<br>\$14 |
| *Term:      | <ul> <li>Current Membership Year - EXPIRES ON 8/31/2023 - \$14.00</li> <li>2 years - EXPIRES ON 8/31/2024 - \$28.00</li> <li>3 years - EXPIRES ON 8/31/2025 - \$42.00</li> <li>4 years - EXPIRES ON 8/31/2026 - \$56.00</li> </ul> |              |                                |

#### Are they a member of a club?

| • No, not at this time | can be updated later)                           | Club codo: M/275/T    |
|------------------------|-------------------------------------------------|-----------------------|
| • Yes                  |                                                 |                       |
| Zip Code:              |                                                 | and press "find club" |
| Select your club:      | None                                            |                       |
|                        | OR                                              |                       |
| Enter your club code:  | W3754T                                          | Find Club             |
|                        | Your club: 2023 - Elite Volleyball Prep Academy |                       |

Enter your club code: W3754T

Your club: 2023 - Elite Volleyball Prep Academy

#### Who are you registering?

| * Provide full legal name                                                                                                    |                                                                 |
|----------------------------------------------------------------------------------------------------|-----------------------------------------------------------------|
| First Name Middle Last Name Gender Date Of Birth Grad Year Home Street Address Zip Parent's                                                                                                    | s Email Parent's Phone                                          |
|                                                                                                    |                                                                 |
| Add Another Athlete                                                                                                    | Enter players info                                              |
|                                                                                                    | here including full                                             |
| Terms and Conditions - Digital Signature                                                                                                    | address with                                                    |
| Membership in the AAU is a privilege granted by the AAU. It is not a right. The AAU at its sole discretion reser applicant(s) for membership.                                                                                        | city/state                                                      |
| Membership in any category may be granted only after an application is submitted and approved. By submitting a comply with all the provisions of the AAU Code, including its constitution, bylaws, policies, procedures, regulations | n application, the applicant agrees to<br>s, <b>and rules</b> . |
| * I certify that I have the athlete's parent's or guardian's consent for the athlete to become an AAU Member.  * Laccept all terms and conditions for this AAU membership application as laid out by the AAU code book (availab      | le here) and this application                                   |
| * I hereby certify that all information I have provided is accurate, my name (below) is correct, and I am authorized in this application.                                                                                            | to apply for membership for the youths                          |
| * I understand that there are no refunds issued for cancellations.                                                                                                    | Check box to agree                                              |
| * I understand and agree to all terms and conditions listed                                                                                                    | with terms and                                                  |
|                                                                                                    | conditions                                                      |
| By entering my name below I hereby authorize AAU to create the requested youth memberships, accept<br>and conditions presented to me during the application process.                                                                 | and acknowledge all terms                                       |
| NOTE: THIS MUST BE SIGNED BY THE PERSON APPLYING FOR MEMBERSHIP OR A PARENTALLY APP<br>FOR YOUTH APPLICANTS.                                                                                                    |                                                                 |
|                                                                                                    | Scroll down and                                                 |
| * First Name:                                                                                                    | make sure parent                                                |
| Middle Name:                                                                                                    | name is included and                                            |
| * Last Name:                                                                                                    | press continue                                                  |
|                                                                                                    | ×                                                               |
| Cancel                                                                                                    | Continue                                                        |

You will be prompted to checkout. Please select checkout which will then take you to the following screen:

| ATHLETICS V BASEBALL BASKETBALL                                                                               | T FOOTBALL T MARTIAL ARTS T VOLLEYBALL T WRESTLING     |                                                                |
|----------------------------------------------------------------------------------------------------|--------------------------------------------------------|----------------------------------------------------------------|
| Sunday, September 4, 2022                                                                                     | Register   Login                                       |                                                                |
| HOME INSURANCE MEMBERSHIP LOOK                                                                                | UP / EDIT / REPRINT                                    |                                                                |
| Last chance to create a user<br>account before you finish your<br>purchase.                                   | If you already have an account, please log in below.   | Create an account<br>with AAU (or login if<br>you already have |
| Yes, I want to create an account<br>(or login to the right if you already have an account)                    | Password                                               | one)                                                           |
| No, I wish to continue as a Guest User<br>and do not want to create an account                                | Remember This Device?      Forgot Password?      Login |                                                                |
| An AAU Account Allows You To:                                                                                 |                                                        |                                                                |
| Purchase Memberships / Licenses:<br>Purchase athlete, non-athlete and club memberships and event<br>licenses. |                                                        |                                                                |
| View your Purchase History:<br>All purchases are saved in your account history                                |                                                        |                                                                |
| Renew Past Purchases:<br>Athlete memberships from last year                                                   |                                                        |                                                                |

You must create a **user name and password** to purchase club and or individual memberships, access your Club Admin Login (now known as 'Club Member Listing'), apply for event sanctions and purchase insurance certificates.

| Display Name: * 👔     |                   | 0                                                                                                    |                                     |
|-----------------------|-------------------|----------------------------------------------------------------------------------------------------|-------------------------------------|
| Email Address: * 🕦    | l                 | Image: A start of the start of the start | You will need to include your email |
|                       | Enter a password. | •                                                                                                    | and a username if                   |
| Password: * 👔         |                   | <b>Ø</b>                                                                                                    | creating a new                      |
|                       |                   | Strong                                                                                                    | account                             |
| Confirm Password: * 📵 |                   | 0                                                                                                    |                                     |

Create New Account

Last chance to create a user account before you finish your purchase.

Yes, I want to create an account (or login to the right if you already have an account) No, I wish to continue as a Guest User and do not want to create an account

#### An AAU Account Allows You To:

Purchase Memberships / Licenses: Purchase athlete, non-athlete and club memberships and event licenses.

View your Purchase History: All purchases are saved in your account history

**Renew Past Purchases:** 

# Last chance to create a user account before you finish your purchase.

Yes, I want to create an account (or login to the right if you already have an account)

No, I wish to continue as a Guest User and do not want to create an account

#### An AAU Account Allows You To:

Purchase Memberships / Licenses: Purchase athlete, non-athlete and club memberships and event licenses.

View your Purchase History: All purchases are saved in your account history

Renew Past Purchases:

If you already have an account, please log in below.

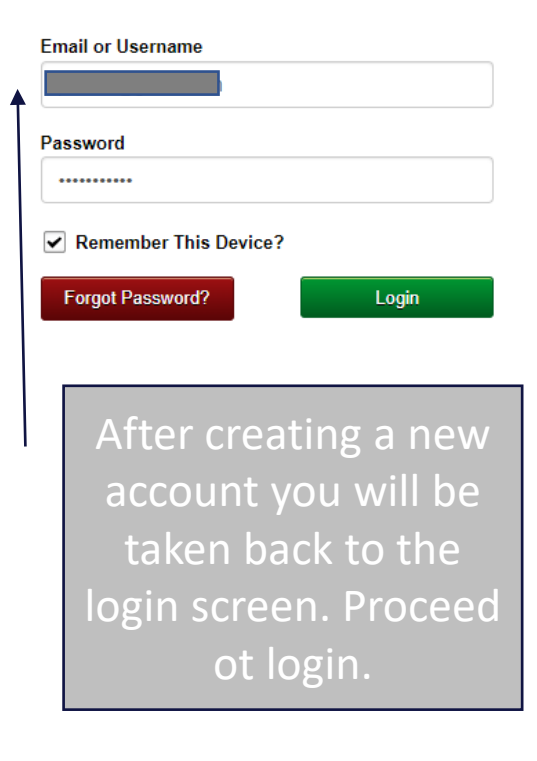

If you already have an account, please log in below.

#### Associate Mobile Device

This website requires SMS based two-factor authentication to login. You have not yet setup a device. Please enter your mobile number below. A 6 digit code will be sent to you for verification.

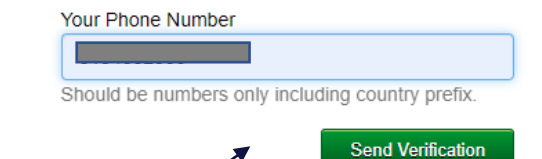

You will be asked to associate a mobile number if you are creating a new account. Send the verification code and complete entry on following screen to register your device.

You are now ready to pay and checkout for AAU membership

| ck Out:          |                                                               | There are     | No Cancel    | ation Refu     | nds Available.                                                                       |                                        |
|------------------|---------------------------------------------------------------|---------------|--------------|----------------|--------------------------------------------------------------------------------------|----------------------------------------|
| Description      |                                                               |               | Quantity     | Sport          | Program                                                                              | Fee                                    |
| Membership -     |                                                               |               | 1            | VB             | Youth                                                                                | 14.0                                   |
| Update / Make Ch | anges All Funds in US Doll                                    | ars.          |              |                | Convenience fee:<br>Order Total:                                                     | 1.4<br>\$ 15.4                         |
| Bill             | ling Information:                                             |               |              |                |                                                                                      |                                        |
|                  | First Name:                                                   |               |              |                |                                                                                      |                                        |
|                  | Middle Name:                                                  |               |              |                |                                                                                      |                                        |
|                  | Last Name:                                                    |               |              |                |                                                                                      |                                        |
|                  | Address:                                                      |               |              |                |                                                                                      |                                        |
|                  | City:                                                         |               |              |                |                                                                                      |                                        |
|                  | Country:                                                      | United States |              |                | ~                                                                                    |                                        |
|                  | State / Region:                                               | Select State  |              | ~              |                                                                                      |                                        |
|                  | Zip Code / Postal Code:                                       |               |              |                |                                                                                      |                                        |
|                  | Email Address:                                                |               |              |                | (E-mail)                                                                             |                                        |
|                  | Card Type:                                                    | Select one    | ~            |                |                                                                                      |                                        |
|                  | Card Number:                                                  |               |              |                |                                                                                      |                                        |
|                  | Exp Date:                                                     | 01 🗸 202      | 2 🗸 MM/Y     | YYY            |                                                                                      |                                        |
|                  | CID Code:                                                     | <u></u>       | hat is this? |                |                                                                                      |                                        |
|                  |                                                               |               | Clic         | k to continue: | Continue                                                                             |                                        |
|                  |                                                               | DO            | NOT HIT 'BA  | CK' BUTTON     | ×                                                                                    |                                        |
|                  | There are No (                                                | Cancella      | tion Re      | funds A        | vailable.                                                                            |                                        |
| Ver              | Amateur Athletic Union.<br>rify player name<br>mplete payment |               |              |                | Merchant: <u>Amateu</u><br>1910 Hotel Plaza E<br>Lake Buena Vista,<br>(407) 934-7200 | ir Athletic Union<br>Blvd.<br>FL 32830 |
|                  | nto and press<br>continue                                     |               |              |                |                                                                                      |                                        |

Congratulations, you are now an AAU member. Scroll down to find your membership card and print a copy of your card and receipt for records.

| ceipt: Order No. 38738778                                                |                     | AI1       | AA92305   | C3    |                               |                  |
|--------------------------------------------------------------------------|---------------------|-----------|-----------|-------|-------------------------------|------------------|
|                                                                          | Click here fo       | or a prir | nter frie | ndly  | version                       |                  |
| Please print this Receipt for Membership appli                           | ications purchased. |           |           |       |                               |                  |
| For a copy of your AAU Membership Card(s)                                | , please scroll dow | n.        |           |       |                               |                  |
| Order Date: 9/4/2022 1:09:54 PM                                          |                     |           |           |       |                               |                  |
| Card No:                                                                 |                     |           |           |       |                               |                  |
| Description                                                              | Membership<br>Year  | Quantity  | District  | Sport | Program                       | Fee              |
| Membersh                                                                 | 2023                | 1         | FL        | VB    | Youth                         | \$ 14.00         |
| All Funds in US Dollars.<br>There are No Cancellation Refunds Available. |                     |           |           | Cor   | venience fee:<br>Order Total: | 1.49<br>\$ 15.49 |

#### Welcome to the AAU!

Attention Adult Members: Your membership is pending until the background screening is complete. Once your membership is accepted, you will receive a separate email with your membership ID.

#### Please review all information on your AAU Membership Card. To make corrections, login to your account: <u><click here></u>.

T-Shirt Orders: If you placed an order for T-shirts, please allow 4-6 weeks arrival time.

Please be sure to add <u>noreply@aaumail.org</u> as a contact in your email Address Book, so that you can receive emails from ΔΔΠ.

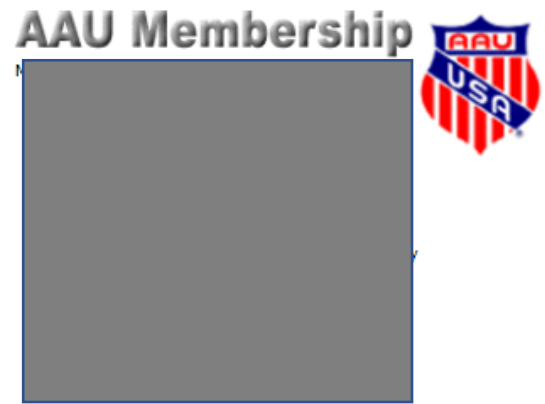

AAU members agree to be bound by the AAU Code, including National Policies and sport rules. For information check www.aausports.org.

Copyright © 2004-2016 Amateur Athletic Union. All Rights Reserved.

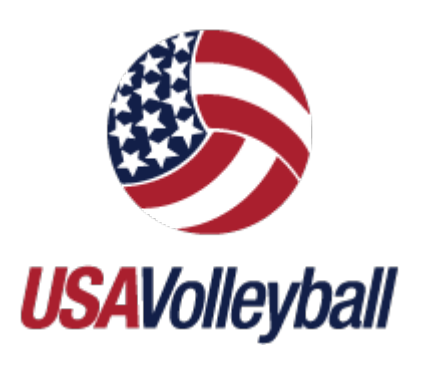

### **USAV Registration Instructions:**

The USAV Membership year runs from September 1 to August 31 and the USAV website is OK to navigate.

The main membership page includes general information about the program and is here:

https://www.floridavolleyball.org/membership.html

Once you are ready to register you will want to go here: <a href="https://user.sportsengine.com/users/sign\_in">https://user.sportsengine.com/users/sign\_in</a>

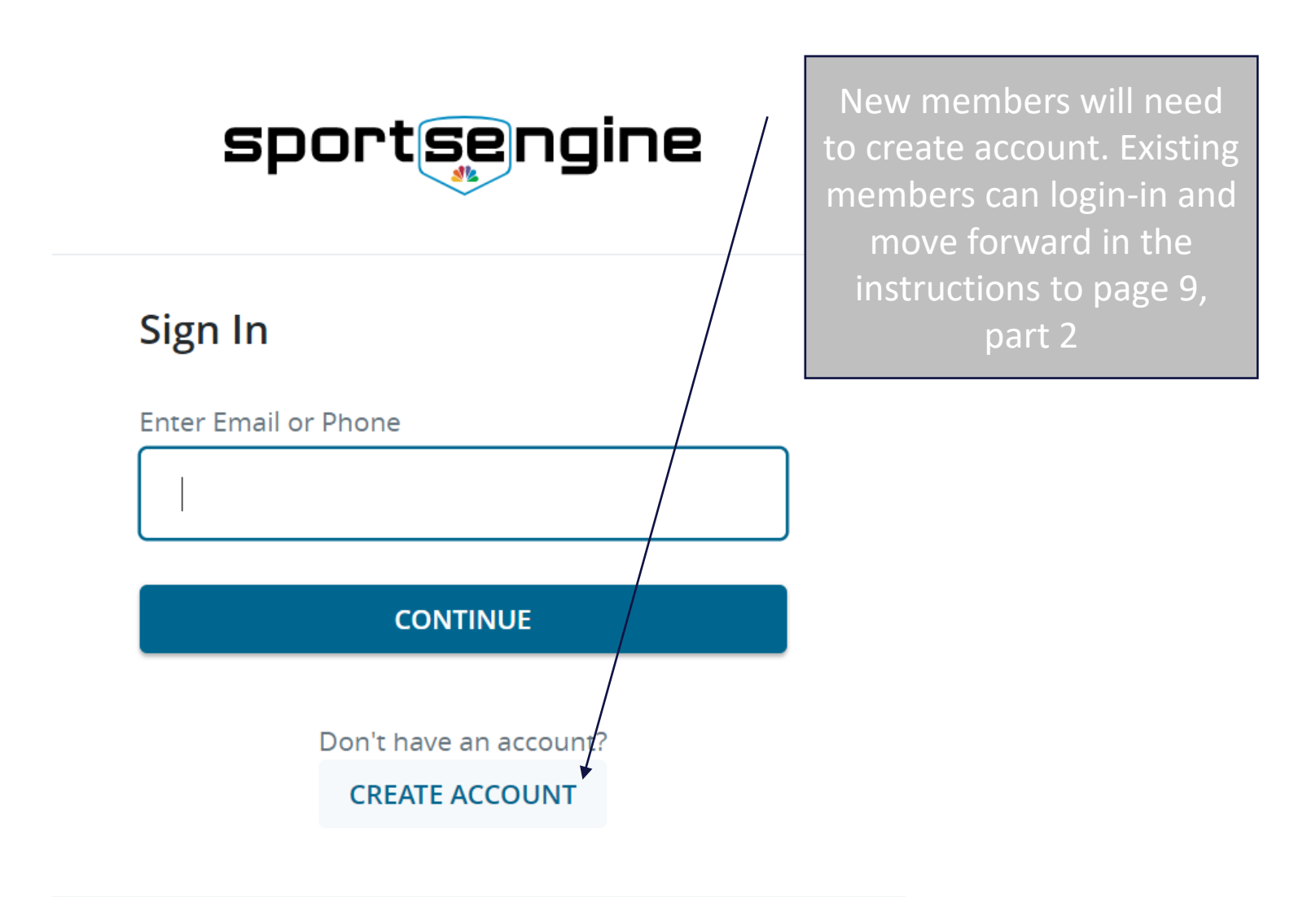

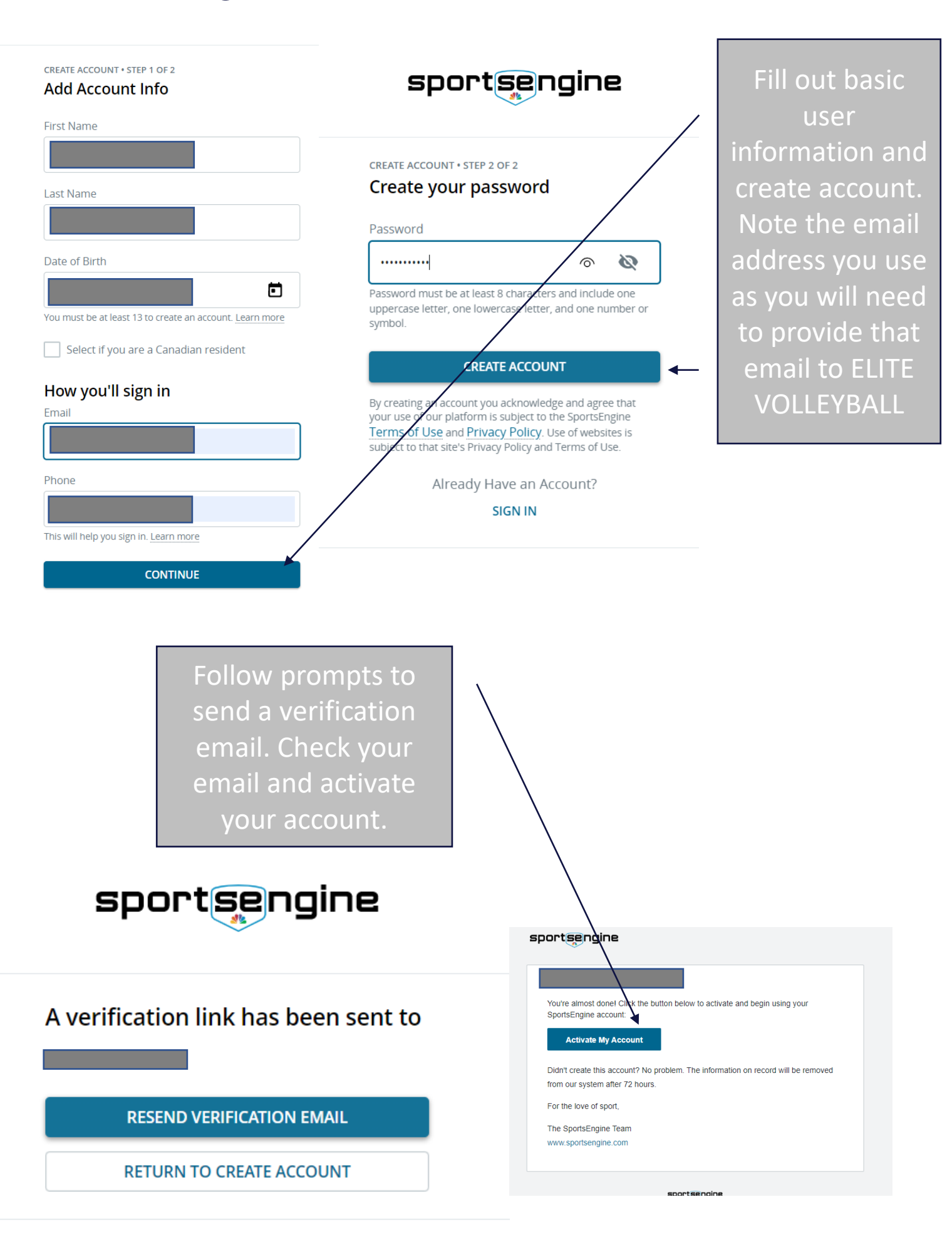

After verifying with email, you may be prompted with the page below. At this point we found it easier to simply return to the login page here: <u>https://user.sportsengine.com/users/sign\_in</u> and use your new username in password to log-in:

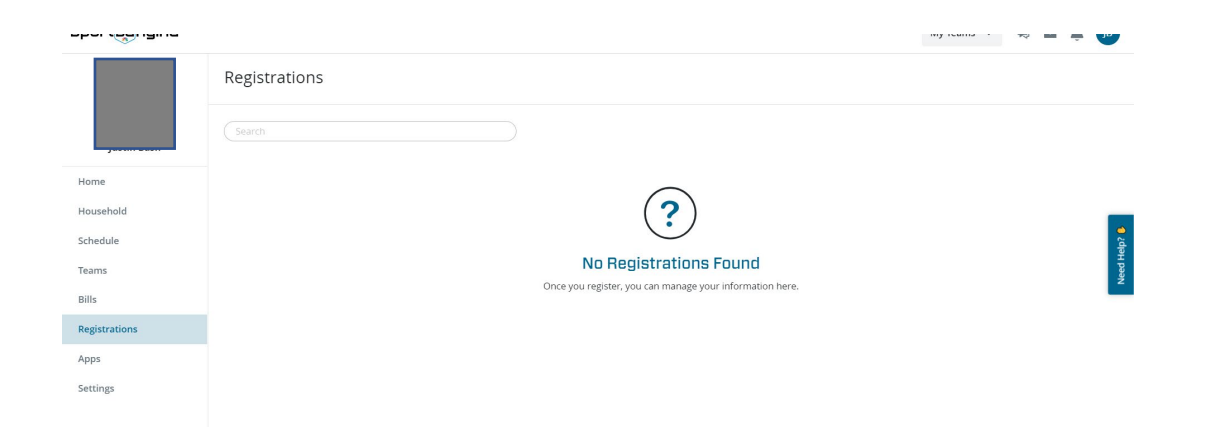

Part 2) After logging-in you will be prompted with below screen to add a child. Add a child on this screen:

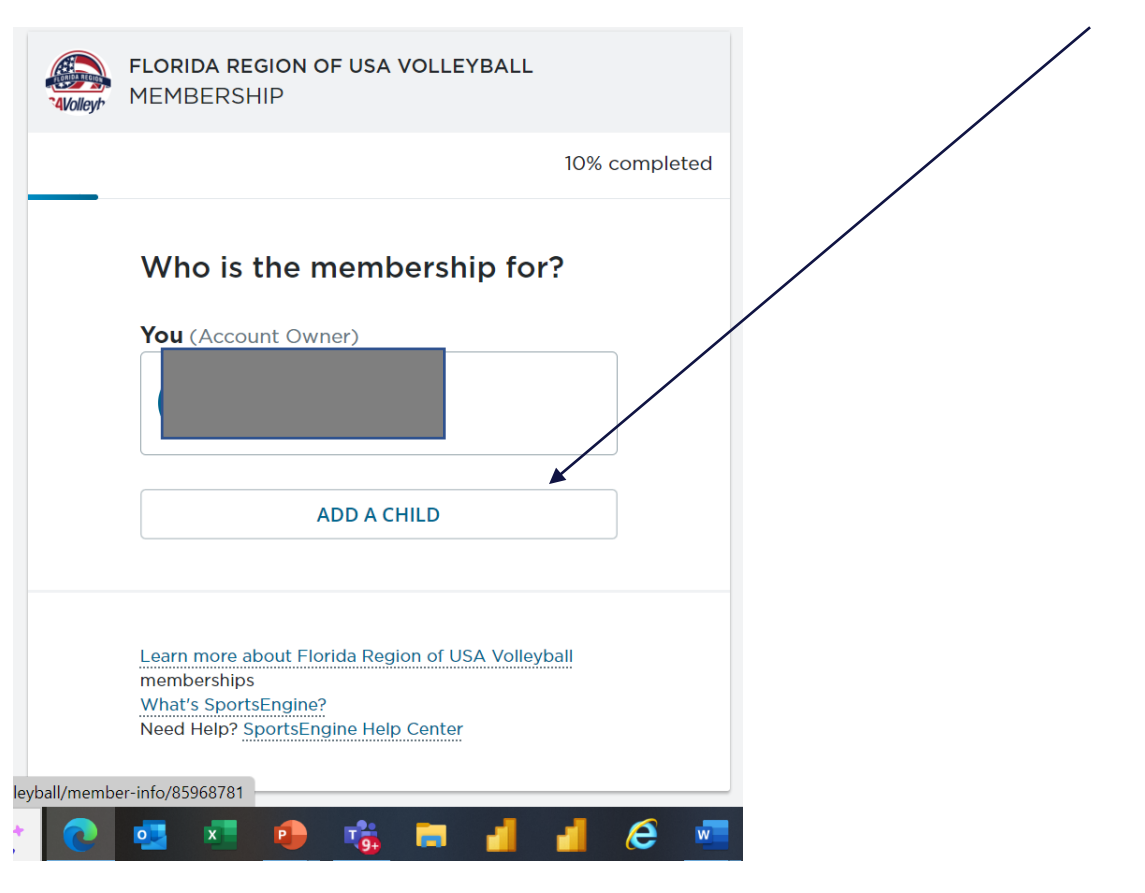

You will be presented with a series of screens to complete information for your child's information and your information. Fill these out and proceed:

| Your Child's First Name                   |            |   | Confirm <b>Justin Ba</b><br>information | ish's  |
|-------------------------------------------|------------|---|-----------------------------------------|--------|
| Your Child's Nickname (op                 | tional)    |   | First Name                              |        |
| Your Child's Middle Name                  | (optional) |   | Nickname (optional)                     |        |
|                                           |            |   | Middle Name (optional)                  |        |
| Your Child's Last Name                    | Suffix     |   |                                         |        |
|                                           |            | ~ | Last Name                               | Suffix |
| Your Child's Gender                       |            |   |                                         | ~      |
| Female                                    |            | ~ | Country                                 |        |
|                                           |            |   | United States                           | ~      |
| Your Child's Date of Birth<br>January v D | 2012 v     | ~ | Address                                 |        |

Important - when selecting membership level, select Junior Athlete - not local only

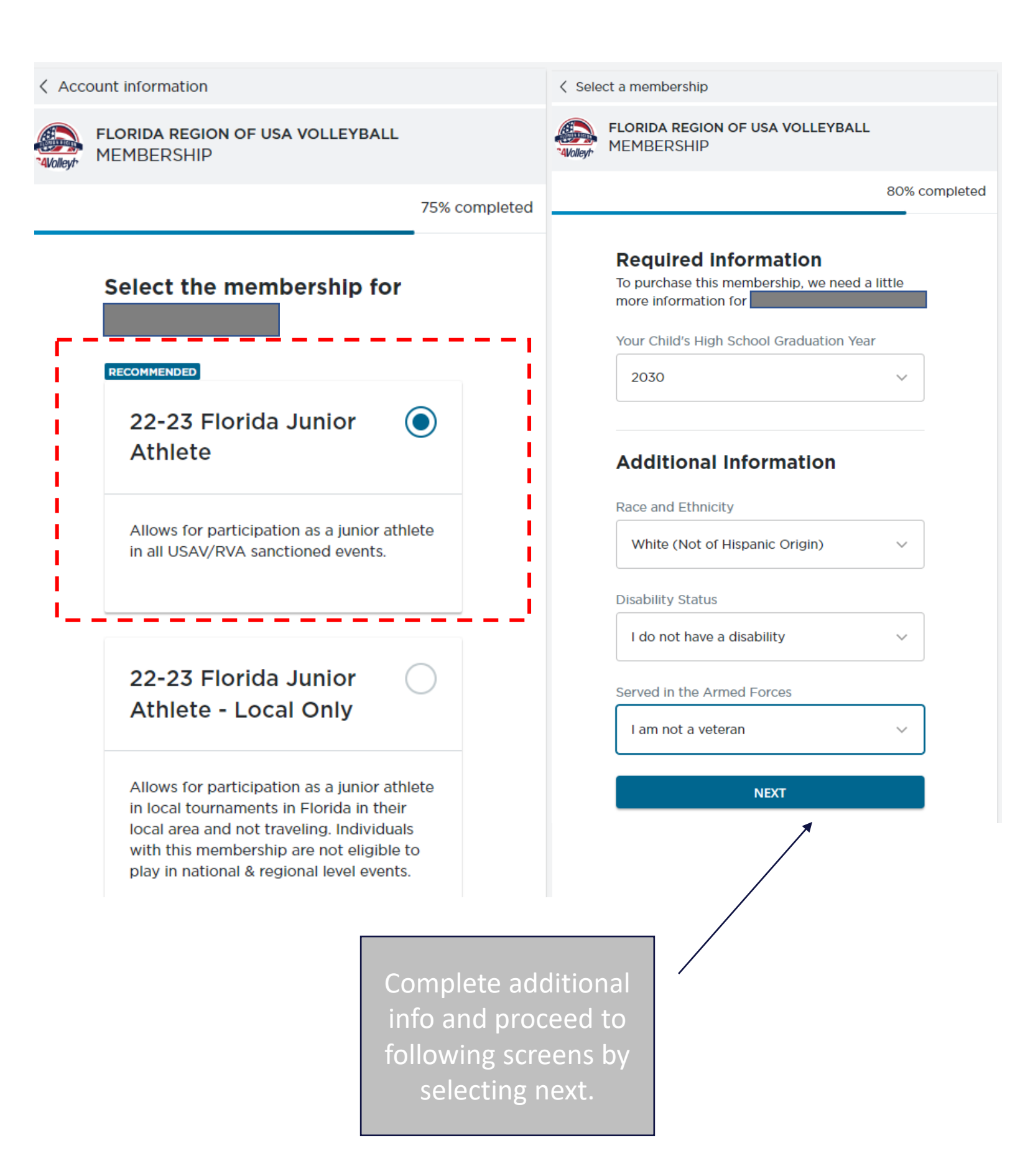

You will be prompted with several agreements – read them and check the box before proceeding through each one.

### 22-23 FLORIDA REGION ATHLETE CLUB COMMITMENT AGREEMENT

2022-2023 USA Volleyball Season

Athletes may ONLY accept one club invitation per season, once club assignment has been accepted electronically, the athlete is legally bound to the club for the entire duration of the

2022/2023 season.

Athlete transfers/releases between clubs are only permitted with a written release from the club director of the departing club and approval from the Florida Region.

Once an athlete has participated in a regional or national qualifying event, athlete

#### On behalf of

I have read and agree to the Florida Region Athlete Club Commitment Agreement

### You will be come to a membership review page . Prices vary year to year, but should be ~ \$60

90% comr

#### **Review membership**

22-23 Florida Junior Athlete Bundled memberships may be processed as multiple orders

| 22-23 Florida Junior Athlete | \$37.50 |
|------------------------------|---------|
|                              |         |
| 22-23 USAV Junior Player     | \$25.00 |
|                              |         |
| Order Total:                 | \$62.50 |

Price variations for age, gender, order date, and organization are automatically applied to your order.

SUBMIT

| Proceed to checkou<br>once accepting the ore<br>amounts. | t<br>der |                                          |                                   |
|----------------------------------------------------------|----------|------------------------------------------|-----------------------------------|
| USA Volleyball 22-23 USAV Junior Player • Sale OFUT50225 |          |                                          | Total (2 items)<br><b>\$63.89</b> |
| Order Summary                                            |          | Payment Options                          | Amount to pay today               |
| 22-23 USAV Junior Player, (2022-09-01 to 2023-09-01)     | \$25.00  | Pay in Full                              | \$63.89                           |
| Total                                                    | \$25.00  | \$25.00<br>Pay outstanding balance today | PROCEED TO CHECKOUT               |
|                                                          |          | Discount Code APPLY                      |                                   |

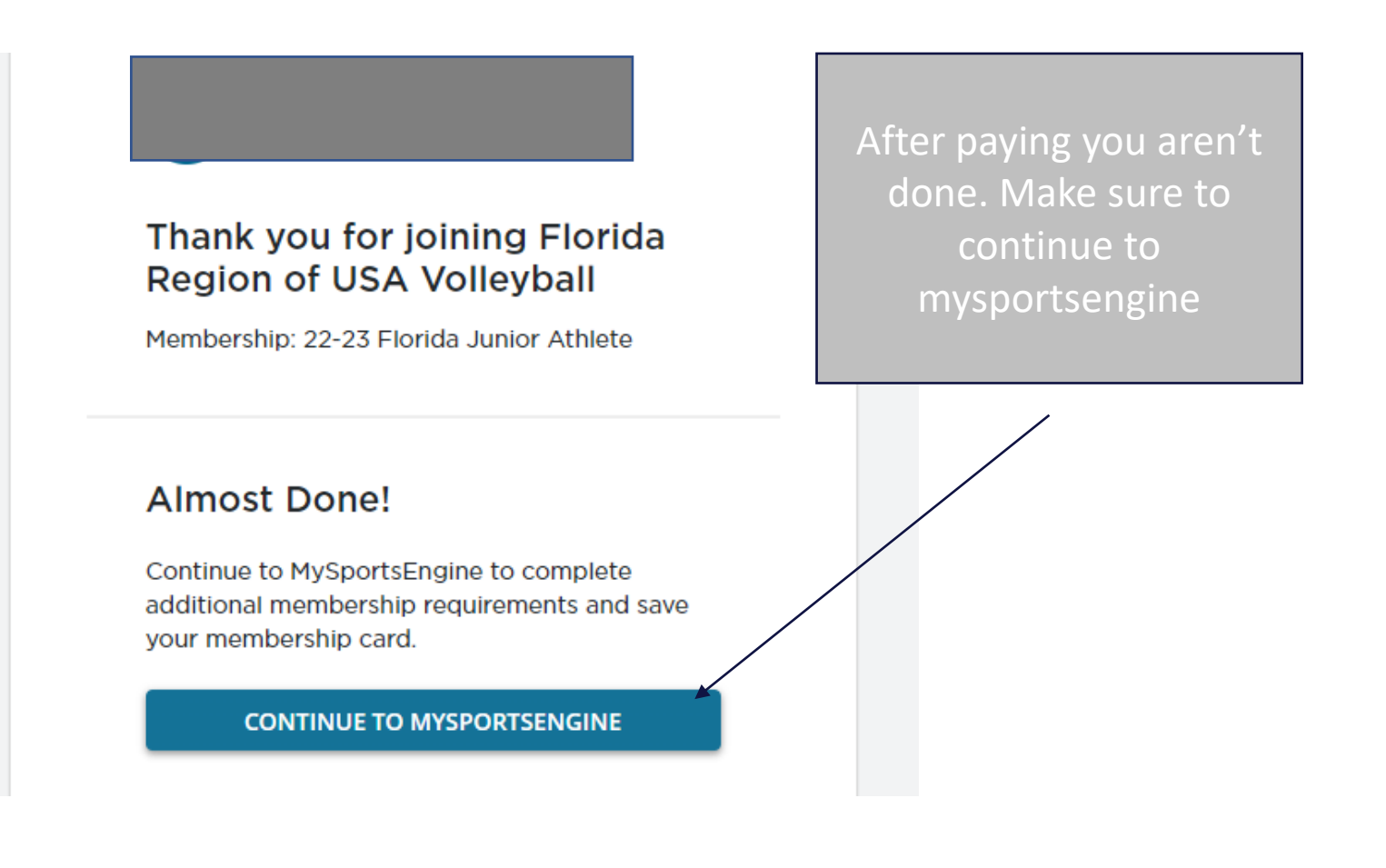

Once in sportsengine under the household menu, click on "View details" under your youth athlete's name.

Save membership card using whatever method preferred. We ask you print a copy as well.

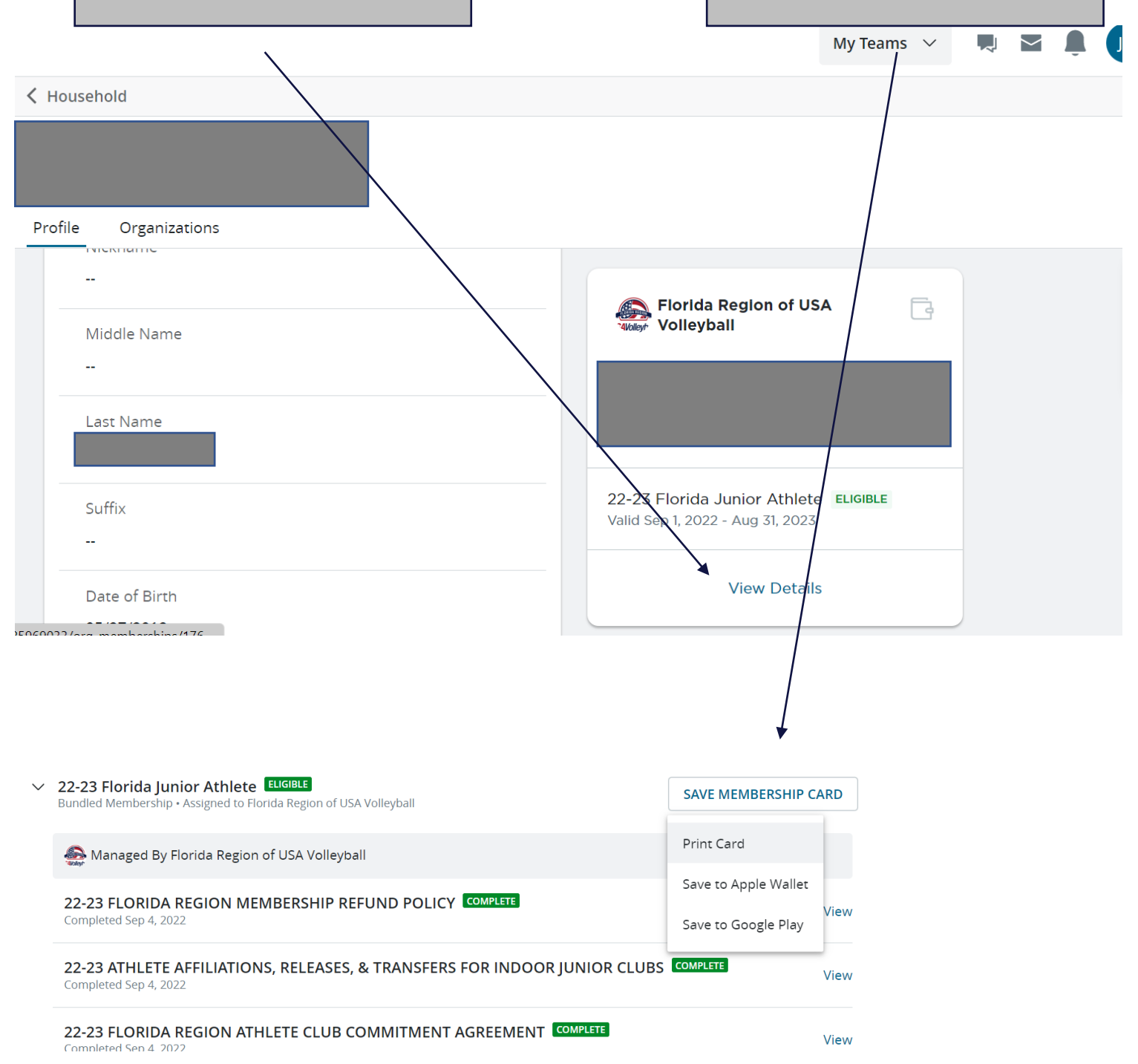

After completing registration, you will notify ELITE VOLLEYBALL of your membership. ELITE VOLLEYBALL will then send you an invitation by email you will need to accept. This is a little more clunky than the AAU process but required by the sportsengine system and USAV.

Make sure to watch out for an email from your coach after you have notified him or her that you have registered. This final step is required to complete the process. Congratulations on your USAV membership.

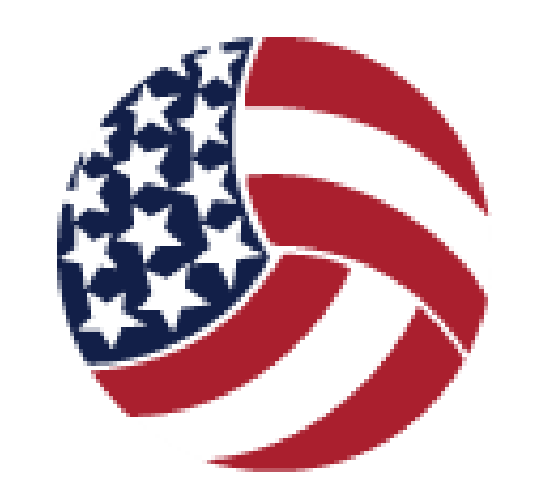

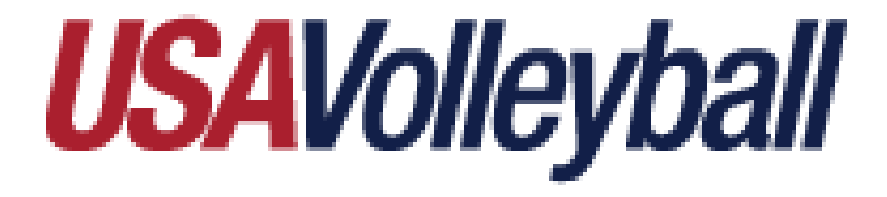